## Student Directions for Using Launchpad at Home

**NEISD Launchpad** 

gn in using:

## For Chromebooks/Windows/Mac

- Open an internet browser (Chrome, Internet Explorer, etc.)
- ✤ Go to <u>neisd.net</u>
- Click on Launchpad in the upper right corner

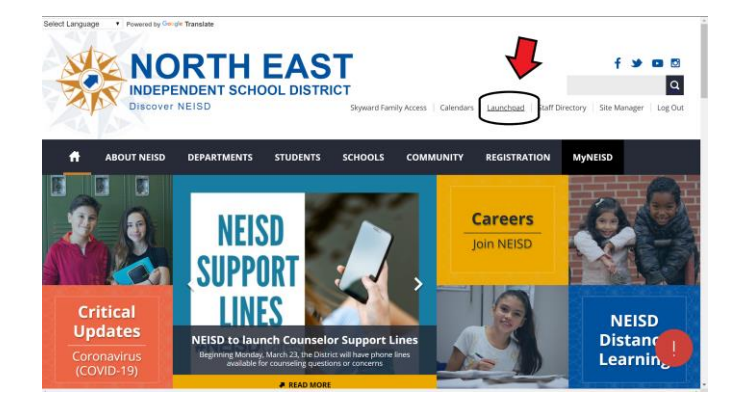

- Click on Sign In
- Login using your Active Directory login

(If you do not know this information, please contact the NEISD Help Desk at 210-356-HELP)

| sts.neisd.net                            |
|------------------------------------------|
|                                          |
|                                          |
| Sign in with your organizational account |
| Sign in with your organizational account |

## For smartphones or tablets:

- You can download the Classlink LaunchPad app for both Apple iOS and Android devices.
- In the search, type in North East. Click on Texas North East ISD.
- Click Sign in with ADFS
- Login using your Active Directory login

(If you do not know this information, please contact the NEISD Help Desk at 210-356-HELP)

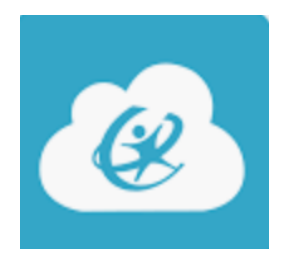

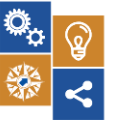

Created by NEISD Instructional Technology